## Chapter 2

# The Client Portal Experience

------

IN THIS CHAPTER

\* The Client Portal Experience

### The Client Portal Experience

Access to the client portal is granted by adding security to the client's contact in Nexsure. The client's contact receives a system generated email containing the contact's Portal User Login information and the portal URL. The URL link provided in the email displays either the agency's website or the Nexsure portal login as added in the Org setup. For instructions on adding client logins and client portal setup, see "Client Access", Chapter 1.

**Note**: The first email address on the client contact's record is used for client portal user system notifications and must be accurate.

| nexsure                                                              |  |
|----------------------------------------------------------------------|--|
| <b>User Login</b><br>Please enter your username and password below:  |  |
| Username: Username: Password: Login                                  |  |
| Forgot Password?<br>Please enter your username and <u>click here</u> |  |

The first time the client's contact logs in to the portal, the temporary password provided in the User Login information email must be changed. After clicking the **Login** button the **Change Password** dialog box displays. A **Forgot Password?** link is provided on the login screen to use if the portal user's password is forgotten. A new temporary password is created and sent to the email address for the portal user name entered.

| nexsure                                                                    |              |
|----------------------------------------------------------------------------|--------------|
| Change Password<br>Please enter your current password and new password bel |              |
| User ID: m<br>Current Password:                                            | 2obe@aol.com |
| New Password:                                                              |              |

On the **Change Password** screen, the portal user must type in the **Current Password**, New **Password** and **Confirm Password**. Once login is completed by clicking the **Change Password** button, the **Home** screen is displayed. The **Change Password** screen will display each time the Portal User logs in using a temporary password.

|                                                                                                    |                                                                                                    | Logout                                  |
|----------------------------------------------------------------------------------------------------|----------------------------------------------------------------------------------------------------|-----------------------------------------|
|                                                                                                    |                                                                                                    |                                         |
| Currently Logged In:<br>Christopher Park<br>February 23, 2009                                                        | General Account Information<br>Account: Park Meadow Development, Inc.<br>Account Type: Commercial                                                         | Using Online Insurance Help             |
| Online Insurance                                                                                                    |                                                                                                    |                                         |
| Home                                                                                                    | Name: Christopher Park Location Type: General Office                                                                                                    |                                         |
| Policies                                                                                                    | Title: CEO Address: 8405 S Park Meadows Ctr # 10                                                                                                    |                                         |
| Quotes                                                                                                    | E-Mail: mcDobe@sloi.com City: Lone Iree State: CO<br>Business (app. 3pp. app. app. app. 3pp. 3pp. 3pp.                                                    |                                         |
| Attachments                                                                                                    | Phone: 1303/70570000 Website: www.parkmeadows.com                                                                                                    |                                         |
| Proof of Coverage                                                                                                    | Cell Phone: ( <u>114) 4767224</u><br>After hours: ( <u>012) 222-2222</u><br>Business                                                                      |                                         |
| , Hoor of Coverage                                                                                                   | Phone: (303) 708-0000                                                                                                    |                                         |
| User Profile                                                                                                    | Fax Number: (714) 476-7224                                                                                                    |                                         |
| Update Password                                                                                                    |                                                                                                    |                                         |
|                                                                                                    | Your Team - We're here to help.                                                                                                    |                                         |
|                                                                                                    | Additional Contacts                                                                                                    |                                         |
|                                                                                                    | Representative Responsibility Branch Contact Phone Contact Email                                                                                          |                                         |
|                                                                                                    | Agency of<br><u>Carole Houde</u> Producer Colorado - Denver, <u>(714) 476-7224</u> nexsurecontact@aol.com<br>Denver, CO                                   |                                         |
|                                                                                                    | Agency of<br><u>Ralph Natale</u> Account Manager Colorado - Denver ( <u>714) 476-7224</u> nexsurecontact@aol.com<br>Denver, CO                            |                                         |
|                                                                                                    | Agency of<br><u>Many Oberleitner</u> Client Advocate Colorado - Denver ( <u>714) 482-9531</u> maryo⊚xdti.com<br>Denver, CO                                |                                         |
| Your Account<br>If you use this site, you are I<br>under your account or passw<br>BCopyright 2005 - 2008 <u>XDin</u> | esponsible for maintaining the confidentiality of your account and password and for restricting access to your computer, and you agree to accept resport. | nsibility for all activities that occur |

The **Home** screen shows part of the client's card file information including the active links for the phone numbers, website and assignment links. Clicking the **Help** link (which is on the right side of the screen) will launch **Online Insurance Help**. The first screen displayed provides instructions for using **Online Help**.

| Dimensional <sup>®</sup><br>Technologies |                       | C Online Insurance He | Ip - Microsoft Internet Explorer provided by XDimensional Technologies, Inc.                          |                          |
|------------------------------------------|-----------------------|-----------------------|----------------------------------------------------------------------------------------------------|--------------------------|
|                                          | _                     |                       | www.nexsure.com/heb/Client Access/Client Access.htm                                                   |                          |
| urrently Logged In:                      | Genera                | Ello Edit View Esur   |                                                                                                    | Using Online Insuran     |
| ebruary 23, 2009                         | Account:<br>Account 1 | 🕆 🕸 🌈 Online Insur    | ance Help Mome * 🔊 Feeds (J) * 🖨 Print * 🗗 Page + 🎯 Tools + 🍟                                         | <ul> <li>Help</li> </ul> |
|                                          |                       | тос                   | 🔲 🔎 🖻 🖿 🗄 🔯 🎽 🔛 🖇 🖇 🎇 😂 🛛 📈 Help                                                                      |                          |
| Online Insurance                         | Primar                | Nelcome               |                                                                                                    |                          |
| Home                                     |                       | Online Insurance      | tou are nere: welcome                                                                                 |                          |
| Policies                                 |                       | User Profile          |                                                                                                    |                          |
| Quotes                                   |                       | Resource Center       |                                                                                                    |                          |
| Attachments                              | Cel                   |                       | Holp                                                                                                  |                          |
| Proof of Coverage                        |                       |                       | ILGIIO                                                                                                |                          |
| User Profile                             |                       |                       |                                                                                                    |                          |
| Update Password                          |                       |                       | Welcome! Account information is now available at any time. Use this Web site to access general policy |                          |
|                                          | Your Te               |                       | information.                                                                                          |                          |
|                                          |                       |                       | Help offers several options to find information about a policy:                                       |                          |
|                                          | Additio               |                       |                                                                                                    |                          |
|                                          | Repr                  |                       | TOC                                                                                                   |                          |
|                                          | Card                  | 🔲 ТОС                 |                                                                                                    |                          |
|                                          |                       | 🖹 Index               | Use the TOC to navigate TOC                                                                           |                          |
|                                          | Ral                   | Search                | that are available. Click on                                                                          |                          |
|                                          | Mary                  | - ocuron              | each book to view the COOMING Insurance                                                               |                          |
|                                          |                       | E Favorites           | related topic, or click Home Screen                                                                   |                          |
|                                          |                       |                       | directly on a topic 😐 to 👔 Policies Screen                                                            |                          |
|                                          |                       | Done                  | √ Trusted sites 🔍 100% 👻                                                                              |                          |

On the left side of the screen are the navigation links. Clicking the **Policies** link displays all policies the agency has identified as viewable by the client's Portal Users.

|                                                                                     |                                           |                                                     |                           |                          |                                                                                     |                                            |                         | Logou                       |
|-------------------------------------------------------------------------------------|-------------------------------------------|-----------------------------------------------------|---------------------------|--------------------------|-------------------------------------------------------------------------------------|--------------------------------------------|-------------------------|-----------------------------|
| Currently Logged In:<br>Christopher Park<br>February 23, 2009                       | General A<br>Account: Par<br>Account Type | CCOUNT INFORMA<br>K Meadow Develop<br>a: Commercial | tion<br>ment, Inc.        |                          |                                                                                     |                                            |                         | Using Online Insura         |
| Online Insurance                                                                    | Policy Info                               | ormation for Park M                                 | leadow Development,       | Inc.                     |                                                                                     | Court Filters (Chard                       |                         |                             |
| <ul> <li>Home</li> <li>Policies</li> </ul>                                          | Details                                   | Assignment                                          | Policy Number             | Policy Term              | Line of Business                                                                    | Issuing Carrier                            |                         |                             |
| Quotes     Attachments                                                              |                                           | 2                                                   | BAP787867575              | 07/01/2008<br>07/01/2009 | Auto - Commercial                                                                   | Hartford Accident and<br>Indemnity Company |                         |                             |
| Proof of Coverage                                                                   |                                           | ۵                                                   | PKG202029292              | 07/01/2008<br>07/01/2009 | Directors and Officers, General<br>Liability - Commercial,<br>Property - Commercial | ACE American<br>Insurance Company          |                         |                             |
| User Profile                                                                        |                                           | ۵                                                   | WC5768791234              | 07/01/2008<br>07/01/2009 | Workers Compensation                                                                | Hartford Accident and<br>Indemnity Company |                         |                             |
| <b>four Account</b><br>f you use this site, you are<br>under your account or passwo | responsible for                           | maintaining the co                                  | nfidentiality of your acc | ount and passwo          | rd and for restricting access to you                                                | ur computer, and you agre                  | to accept responsibilit | y for all activities that o |

The [Show] link is available to search for a specific policy.

| unt: Park Me<br>unt Type: Co | ount Informati<br>eadow Developmo<br>ommercial | ON<br>ent, Inc.      |                          |                                                                                     |                                            |
|------------------------------|------------------------------------------------|----------------------|--------------------------|-------------------------------------------------------------------------------------|--------------------------------------------|
| olicy Informa                | ation for Park Mea                             | adow Development, In | с.                       |                                                                                     | Search Filters: [Hide                      |
| arch Filters                 |                                                |                      |                          |                                                                                     | ·                                          |
| Policy                       | Number:                                        |                      | Policy Term From         | то:                                                                                 |                                            |
| Line of E                    | Business:                                      |                      | Issuing Carrie           | r:                                                                                  |                                            |
| Endors                       | sements: All                                   | ×                    |                          |                                                                                     |                                            |
| ort Field 1:                 | Exp. Date                                      | Sort Order 1: Desc   | ending 💌 Sort F          | ield 2: Line of Business 💌 Sort                                                     | Order 2: Ascending 💙<br>Search Clear       |
| Details                      | Assignment                                     | Policy Number        | Policy Term              | Line of Business                                                                    | Issuing Carrier                            |
| <b>P</b>                     | 2                                              | BAP787867575         | 07/01/2008<br>07/01/2009 | Auto - Commercial                                                                   | Hartford Accident and<br>Indemnity Company |
| <b>P</b>                     | 20                                             | PKG202029292         | 07/01/2008<br>07/01/2009 | Directors and Officers, General<br>Liability - Commercial,<br>Property - Commercial | ACE American<br>Insurance Company          |
|                              |                                                |                      |                          |                                                                                     |                                            |

When a **Details** icon is clicked the policy summary will be displayed, but **View** permissions to the policy summary must be enabled on the security template to activate the icon.

| Park Meadow Development, I | nc Policy Details      |                                 |            |                                                                                                    | <b>Comparison Comparison State</b><br>Technologies |
|----------------------------|------------------------|---------------------------------|------------|----------------------------------------------------------------------------------------------------|----------------------------------------------------|
| Policy Number: BAP78786757 | 5                      | Issuing                         | Carrier: H | Hartford Accident and Inde                                                                                                    | emnity Company                                     |
| Policy Term: 07/01/2008 T  | o 07/01/2009           | Billing (                       | Carrier: H | Hartford Insurance Group                                                                                                    |                                                    |
| Bill Method: Agency Bill   |                        | Prem                            | nium: \$   | \$500.00                                                                                                    |                                                    |
| Policy Status: In Force    |                        | Policy S                        | itage: P   | Policy                                                                                                    |                                                    |
| Print                      |                        |                                 |            |                                                                                                    | Close                                              |
|                            |                        |                                 |            |                                                                                                    | 0.050                                              |
| Prepared for: Par          | rk Meadow Develop      | Summary of Insura<br>ment, Inc. | ince       |                                                                                                    |                                                    |
| Line of Business           | Policy Number          | Policy Term                     | Carrie     | er                                                                                                    |                                                    |
| Auto - Commercial          | BAP787867575           | 07/01/2008 - 07/01/2009         | Hartfo     | rd Accident and Indemnit                                                                                                    | y Company                                          |
| Billing                    |                        |                                 |            |                                                                                                    |                                                    |
| Company Name               | H                      | lartford Accident and Inder     | mnity-     |                                                                                                    |                                                    |
| Effective Date             | (                      | 07/01/2008                      |            |                                                                                                    |                                                    |
| Expiration Date            | (                      | 07/01/2009                      |            |                                                                                                    |                                                    |
| Coverages - A              | uto                    |                                 |            |                                                                                                    |                                                    |
| Liability - (1) Any A      | Auto                   |                                 |            | Image: A start of the start of the start |                                                    |
| Liability Type             |                        |                                 |            | CSL                                                                                                    |                                                    |
| Limit - Liability CSI      | L/BI Each Person       |                                 |            | \$1,00                                                                                                    | 0,000                                              |
| Medical Payments           | - (2) All Owned Autos  |                                 |            | $\checkmark$                                                                                                    |                                                    |
| Medical Payments           | - Each Person          |                                 |            | \$10,0                                                                                                    | 000                                                |
| Uninsured Motorist         | - (6) Owned Autos Si   | ubject to UM Law                |            | ✓                                                                                                    |                                                    |
| Uninsured Motorist         | Туре                   |                                 |            | CSL                                                                                                    |                                                    |
| Limit - Uninsured N        | Iotorist CSL/BI Each F | Person                          |            | \$1,00                                                                                                    | 0,000                                              |
| Towing & Labor - (         | 3) Owned Private Pas   | senger Autos                    |            | Image: A start of the start of the start |                                                    |
| Limit - Towing & La        | abor                   |                                 |            | \$50                                                                                                    |                                                    |
| Comprohensive /            | 2) All Owned Autes     |                                 |            |                                                                                                    |                                                    |

Clicking the Quotes link displays any marketing records the agency has identified as being viewable by the client's Portal Users. On this screen the portal user can see where the agency is on the quoting process, so be sure and keep the status current and add the quote amount to the estimated premium fields on the **policy info** tab. The portal user will use the **[Show]** link to search as needed.

| <b>X</b> Dimensional <sup>®</sup><br>Technologies                                              |                                                         |                                          |                                                                |            |                                |                   |                          |                                            |                    | Logout                           |
|------------------------------------------------------------------------------------------------|---------------------------------------------------------|------------------------------------------|----------------------------------------------------------------|------------|--------------------------------|-------------------|--------------------------|--------------------------------------------|--------------------|----------------------------------|
| Currently Logged In:<br>Christopher Park<br>February 23, 2009                                  | General Accou<br>Account: Park Mea<br>Account Type: Con | int Informat<br>dow Developm<br>imercial | ion<br>ent, Inc.                                               |            |                                |                   |                          |                                            |                    | Using Online Insurance Help      |
| Online Insurance                                                                               | Quotes for Park                                         | Meadow Devel                             | opment, Inc.                                                   |            |                                |                   | s                        | earch Filters: [ <u>Show]</u>              |                    |                                  |
| Policies                                                                                       | Assignment                                              | Policy<br>Number                         | Line of Business                                               | Status     | Updated By<br>Updated Date     | Premium           | Desired<br>Policy Term   | Issuing Carrier                            |                    |                                  |
| Attachments     Proof of Coverage                                                              | ۵                                                       | Unassigned                               | General Liability -<br>Commercial,<br>Property -<br>Commercial | Pending    | Mary Oberleitner<br>02/23/2009 | \$15,000.00       | 07/01/2008<br>07/01/2009 | Hartford<br>Insurance<br>Group             |                    |                                  |
| User Profile  Update Password                                                                  | ۵                                                       | Unassigned                               | Casualty -<br>International,<br>Property -<br>International    | Pending    | Mary Oberleitner<br>02/23/2009 | \$0.00            | 12/22/2008<br>12/22/2009 | ACE Insurance<br>Company of the<br>Midwest |                    |                                  |
| Your Account<br>If you use this site, you are a                                                | responsible for main                                    | taining the conf                         | identiality of your acc                                        | ount and p | assword and for res            | tricting access t | to your compute          | er, and you agree to                       | accept responsibil | ity for all activities that occu |
| If you use this site, you are i<br>under your account or passwo<br>©Copyright 2005 - 2008 XDim | responsible for main<br>ord.<br>nensional Technologi    | es, Inc.                                 | identiality of your acc                                        | ount and p | assword and for res            | tricting access t | to your compute          | er, and you agree to                       | accept responsibil | ity for all activities that oc   |

If the client would like contact information on someone assigned to the client, click the **Assignment** icon and any assignments added to the client profile will be displayed. Clicking the **Email** link will allow the portal user to send an email using their own email system, not Nexsure delivery.

| Assignm | nent List        |                 |                               | ne sure               |
|---------|------------------|-----------------|-------------------------------|-----------------------|
|         | Name             | Responsibility  | Email                         | Primary Phone         |
|         | Carole Houde     | Producer        | nexsurecontact@aol.com        | <u>(714) 476-7224</u> |
|         | Ralph Natale     | Account Manager | <u>nexsurecontact@aol.com</u> | <u>(714) 476-7224</u> |
|         | Mary Oberleitner | Client Advocate | <u>maryo@xdti.com</u>         | <u>(714) 482-9631</u> |
|         |                  |                 |                               | Close                 |
|         |                  |                 |                               | Close                 |

Clicking the **Attachments** link brings up attachments that have been identified as viewable by the client's Portal Users. The portal user may add attachments, view and delete attachments only if the security template added allows this access. Removal of attachments may only be done if the portal user is granted **Delete** permissions. The portal user will click the **[Show]** link to search for specific documents.

| <b>Technologies</b>                                                                                         |                                                                                                    | Logout                                 |
|----------------------------------------------------------------------------------------------------|----------------------------------------------------------------------------------------------------|----------------------------------------|
| Currently Logged In:<br>Christopher Park<br>February 23, 2009                                               | General Account Information<br>Account: Park Meadow Development, Inc.<br>Account Type: Commercial                                                                                                    | Using Online Insurance Help            |
| Online Insurance                                                                                            | Attachments for Park Meadow Development, Inc.         Search Filters: [ Show ]         Attachments: [ Add New ]           Details         Attachment Description         Type         Policy No         Created By         Date Created Remove |                                        |
| Policies                                                                                                    | 📝 09 - Vehicles Vehicle Schedule 🔣 BAP787867575 Mary Oberleitner 02/23/2009 📄                                                                                                    |                                        |
| Quotes                                                                                                    |                                                                                                    |                                        |
| Attachments     Proof of Coverage                                                                           |                                                                                                    |                                        |
| User Profile                                                                                                |                                                                                                    |                                        |
| Update Password                                                                                             |                                                                                                    |                                        |
| Your Account<br>If you use this site, you are<br>under your account or passw<br>©Copyright 2005 - 2008 XDin | responsible for maintaining the confidentiality of your account and password and for restricting access to your computer, and you agree to accept respons<br>ord.<br>mansional Technologies, Inc.                                              | sibility for all activities that occur |

To add an attachment, the portal user will click the **[Add New]** link. **Attachment Name** and **Description** boxes will be completed by the portal user. Click the **Browse** button to locate an existing file to attach to the client's Nexsure attachments. Select the **Save** link to save the attachment to Nexsure. The document notification is delivered to agency personnel as added to **Attachment Notification Setup** in the Client Portal. For more information, see "Configuring Attachment Notifications" in Chapter 1.

| New Attachment                                                                                                    |      | ne sure |
|----------------------------------------------------------------------------------------------------|------|---------|
| Attachment Name:                                                                                                    |      |         |
| Add File: Browse                                                                                                    |      |         |
| Click the Browse button to locate<br>an existing file to attach to this<br>client's file.                                                    |      |         |
| Policy(s): None<br>BAP787867575 (12/09/2008 to 07/01/2009)<br>Unassigned (07/01/2008 to 07/01/2009)<br>Unassigned (12/22/2008 to 12/22/2009) |      |         |
| Note: Policy Association                                                                                                    |      |         |
| Description:                                                                                                    |      |         |
|                                                                                                    | Save | Close   |
|                                                                                                    |      |         |

Any documents added by the client's portal user may be removed by the portal user who added it if security has been setup to grant **Delete** permissions. Notification will be sent to agency personnel as directed in

setup. The **Remove** icon will only be active if security is granted or if the attachment was added by the client's portal user.

| <b>Dimensional</b> <sup>®</sup><br>Technologies               |                                    |                                                      |                          |      |              |                          |                  |           |           | Logo                  |
|---------------------------------------------------------------|------------------------------------|------------------------------------------------------|--------------------------|------|--------------|--------------------------|------------------|-----------|-----------|-----------------------|
| Currently Logged In:<br>Christopher Park<br>February 23, 2009 | General<br>Account: I<br>Account T | Account Infor<br>Park Meadow Deve<br>ype: Commercial | mation<br>elopment, Inc. |      |              |                          |                  |           | Usin<br>H | g Online Insur<br>elp |
| Online Insurance                                              | Attachn                            | nents for Park Mea                                   | adow Development, Inc.   |      |              | Search Filters: [ Show ] | ] Attachments: [ | Add New ] |           |                       |
| Home                                                          | Details                            | Name                                                 | Attachment Description   | Туре | Policy No    | Created By               | Date Created     | Remove    |           |                       |
| Policies                                                      | <b>*</b>                           | 09 - Vehicles                                        | Vehicle Schedule         | X    | BAP787867575 | Mary Oberleitner         | 02/23/2009       |           |           |                       |
| Quotes                                                        |                                    | 09 Cert Holders                                      | Cert Holder List         | ×    | WC5768791234 | Christopher Park         | 02/23/2009       | En l      |           |                       |
| Attachments                                                   |                                    |                                                      |                          |      |              |                          |                  |           |           |                       |
| Proof of Coverage                                             |                                    |                                                      |                          |      |              |                          |                  |           |           |                       |
| User Profile                                                  |                                    |                                                      |                          |      |              |                          |                  |           |           |                       |
|                                                               |                                    |                                                      |                          |      |              |                          |                  |           |           |                       |

If security access has been granted, clicking the **Proof of Coverage** link allows the portal user to view and print auto ID cards and certificates issued by the agency. Permissions must be given for the policy to be viewable by the client's Portal Users on the **assignment** tab and **View** permissions in the assigned security user rights template.

To view or print auto ID cards, click the Auto ID Cards link.

| <b>Technologies</b>                                                                                                    |                                                                                                    | Logout                                          |
|----------------------------------------------------------------------------------------------------|----------------------------------------------------------------------------------------------------|-------------------------------------------------|
| Currently Logged In:<br>Christopher Park<br>February 23, 2009                                                                                                    | General Account Information<br>Account: Park Neadow Development, Inc.<br>Account Type: Commercial                                                       | Using Online Insurance<br>Help                  |
| Online Insurance Home Online Insurance Online Insurance Online Insurance Online Insurance Online Online Insurance Online Online | Park Meadow Development, Inc Proof of Coverage           AUTO         ID           CERTIFICATE         OF           ID         INSURANCE                |                                                 |
| Your Account<br>If you use this site, you are<br>under your account or passw<br>Copyright 2005 - 2008 <u>XDin</u>                                                                                                    | responsible for maintaining the confidentiality of your account and password and for restricting access to your computer, and you agree to acce<br>ord. | pt responsibility for all activities that occur |

Any issued cards the client's portal user has policy permissions to view will be displayed. The [Show] link is available to search for a specific auto ID card.

| <b>Technologies</b>                                                                                                    |                                                                                                    |                                             |                                  |                   |                   |               |            |            |             | Log               | gout   |
|----------------------------------------------------------------------------------------------------|----------------------------------------------------------------------------------------------------|---------------------------------------------|----------------------------------|-------------------|-------------------|---------------|------------|------------|-------------|-------------------|--------|
| Currently Logged In:<br>Christopher Park<br>February 23, 2009                                                                                                    | General<br>Account: P<br>Account Ty                                                                               | Account In<br>Park Meadow D<br>Ppe: Commerc | formation<br>Development,<br>ial | Inc.              |                   |               |            |            |             | Using Online Inst | urance |
| Online Insurance                                                                                                    | Park Me                                                                                                    | adow Develop                                | oment, Inc I                     | Proof of Coverage | - Auto ID Card    |               |            |            |             |                   |        |
| Home                                                                                                    | Me Below is a list of your Auto ID cards. Io view of print an ID card click the View icon. Search Filters: (Show) |                                             |                                  |                   |                   |               |            |            |             |                   |        |
| Policies     Quotes                                                                                                    | View                                                                                                    | Year                                        | Make                             | Model             | VIN               | Policy Number | Eff. Date  | Exp. Date  | Issued Date |                   |        |
| Attachments                                                                                                    | ্                                                                                                    | 2001                                        | GMC                              | Vandura           | 1GTGG35K3M7508868 | BAP787867575  | 12/09/2008 | 07/01/2009 | 12/10/2008  |                   |        |
| Proof of Coverage                                                                                                    | Q                                                                                                    | 2007                                        | Ford                             | Ranger            | 1FTCR14T3HPA20226 | BAP787867575  | 12/09/2008 | 07/01/2009 | 12/10/2008  |                   |        |
| User Profile                                                                                                    | Q                                                                                                    | 2001                                        | Ford                             | Windstar          | 2FMZA5143WBD18491 | BAP787867575  | 12/09/2008 | 07/01/2009 | 12/10/2008  |                   |        |
| Update Password                                                                                                    | Q                                                                                                    | 2006                                        | Volvo                            | Wagon             | YV1SW592662557172 | BAP787867575  | 12/09/2008 | 07/01/2009 | 12/10/2008  |                   |        |
|                                                                                                    | Q                                                                                                    | 1999                                        | GMC                              | Pickup            | JT890485043850392 | BAP787867575  | 12/09/2008 | 07/01/2009 | 12/10/2008  |                   |        |
|                                                                                                    |                                                                                                    |                                             |                                  |                   |                   |               |            |            |             |                   |        |
| Your Account<br>If you use this site, you are responsible for maintaining the confidentiality of your account and password and for restricting access to your computer, and you agree to accept responsibility for all activities that occur<br>under your account or password. |                                                                                                    |                                             |                                  |                   |                   |               |            |            |             |                   |        |
| BCopyright 2005 - 2008 XDimensional Technologies, Inc.                                                                                                    |                                                                                                    |                                             |                                  |                   |                   |               |            |            |             |                   |        |

To view or print an auto ID card, click the **View**  $\bigcirc$  icon. The portal user will need to have Adobe Acrobat Reader<sup>®</sup> installed on the computer in order to view the card. Click the **Print** icon if a hard copy is desired.

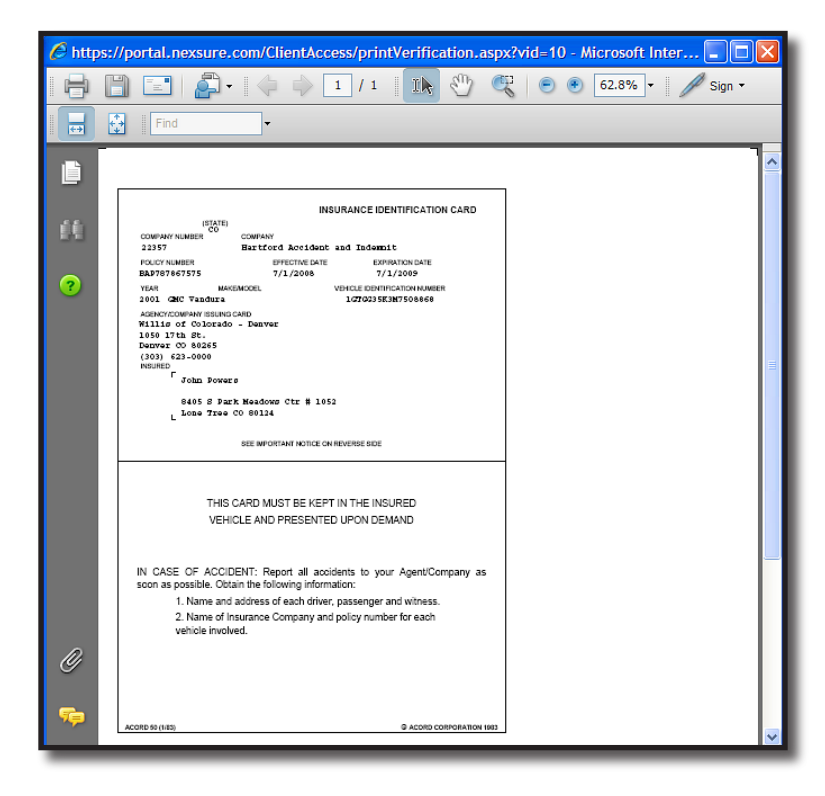

To view or print issued certificates, the **Certificate** link is selected and the same process is followed for viewing and printing auto ID cards.

#### CHAPTER 2

The user profile will allow the client's contact to change the password for their portal login. After clicking **User Profile**, the portal user logged in will click on the **Update Password** link and type in the **Current Password**, **New Password** and **Confrim Password**. To save the changes, click the **Save** link. To abort the change, click the **Cancel** link.

| <b>Contensional</b> <sup>*</sup><br>Technologies <sup>*</sup>                                                                                                    |                                                                                                    | Logout         |  |  |  |  |
|----------------------------------------------------------------------------------------------------|----------------------------------------------------------------------------------------------------|----------------|--|--|--|--|
| Currently Logged In:<br>Christopher Park<br>February 23, 2009                                                                                                    | General Account Information     Using Onl       Account: Park Meadow Development, Inc.     > Heip       Account Type: Commercial     > Heip | line Insurance |  |  |  |  |
| Online Insurance                                                                                                    |                                                                                                    |                |  |  |  |  |
| ▶ Home                                                                                                    | Update Password                                                                                                    |                |  |  |  |  |
| Policies                                                                                                    |                                                                                                    |                |  |  |  |  |
| Quotes                                                                                                    | Ouroat Basenad                                                                                                    |                |  |  |  |  |
| Attachments                                                                                                    |                                                                                                    |                |  |  |  |  |
| Proof of Coverage                                                                                                    | Confirm Password:                                                                                                    |                |  |  |  |  |
| User Profile                                                                                                    | Sup Cord                                                                                                    |                |  |  |  |  |
| Update Password                                                                                                    | Jave Cance                                                                                                    |                |  |  |  |  |
|                                                                                                    |                                                                                                    |                |  |  |  |  |
| Your Account<br>If you use this site, you are responsible for maintaining the confidentiality of your account and password and for restricting access to your computer, and you agree to accept responsibility for all activities that occur<br>under your account or password. |                                                                                                    |                |  |  |  |  |

Clicking displayed **Announcement** links can either display a website or a dialog box with the announcement added by the agency. Security must be granted in order for announcements to display as added to **Announcement Setup** in Nexsure. For more information, see "Adding Announcements" in Chapter 1.

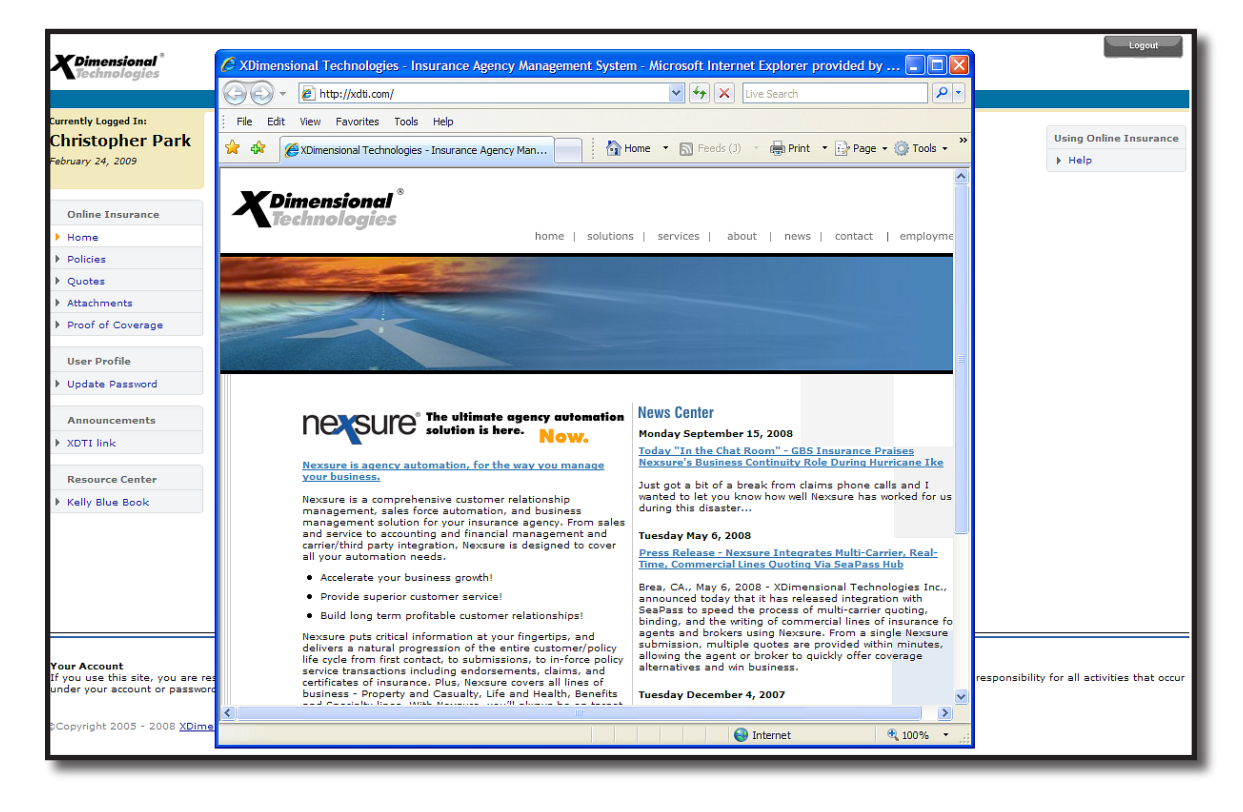

Clicking displayed resource center links will bring up the website added by the agency. Security must be granted in order for the resources to be displayed.

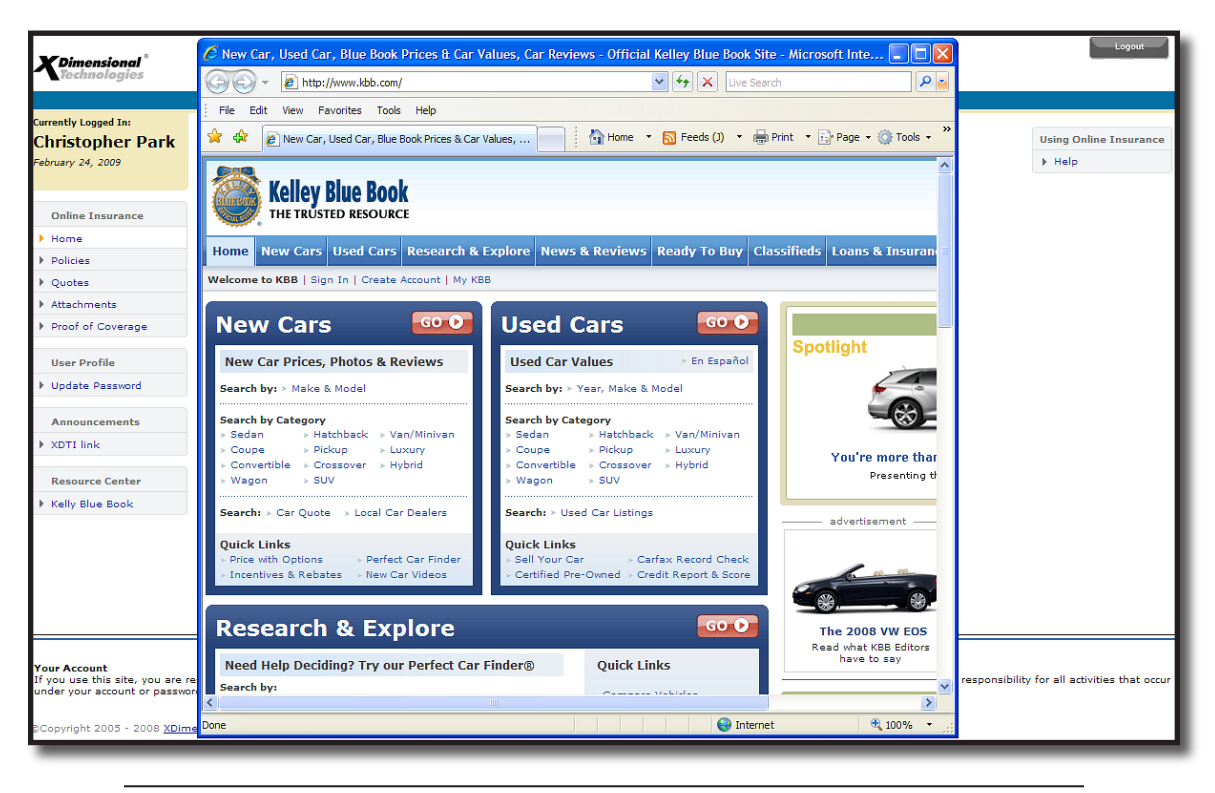

To logout, the user will click the **Logout** button on the top right of the screen.

Note: The T-Log in Setup will log when portal users sign into the portal.

#### Notes

| <br> |  |
|------|--|
|      |  |
|      |  |
|      |  |
|      |  |
|      |  |
|      |  |
|      |  |
|      |  |
|      |  |
|      |  |
|      |  |
|      |  |
|      |  |
|      |  |
|      |  |